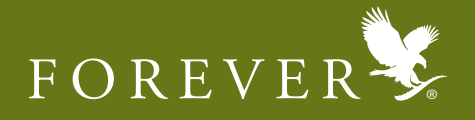

Visit <u>www.foreverliving.com</u> in your browser and by default your location would be United States.

1) Select "ASIA" from the Location drop down list. Once you select "ASIA", you will be prompted to select the country, select "INDIA".

2) After selecting the Location "INDIA", the Indian page will open

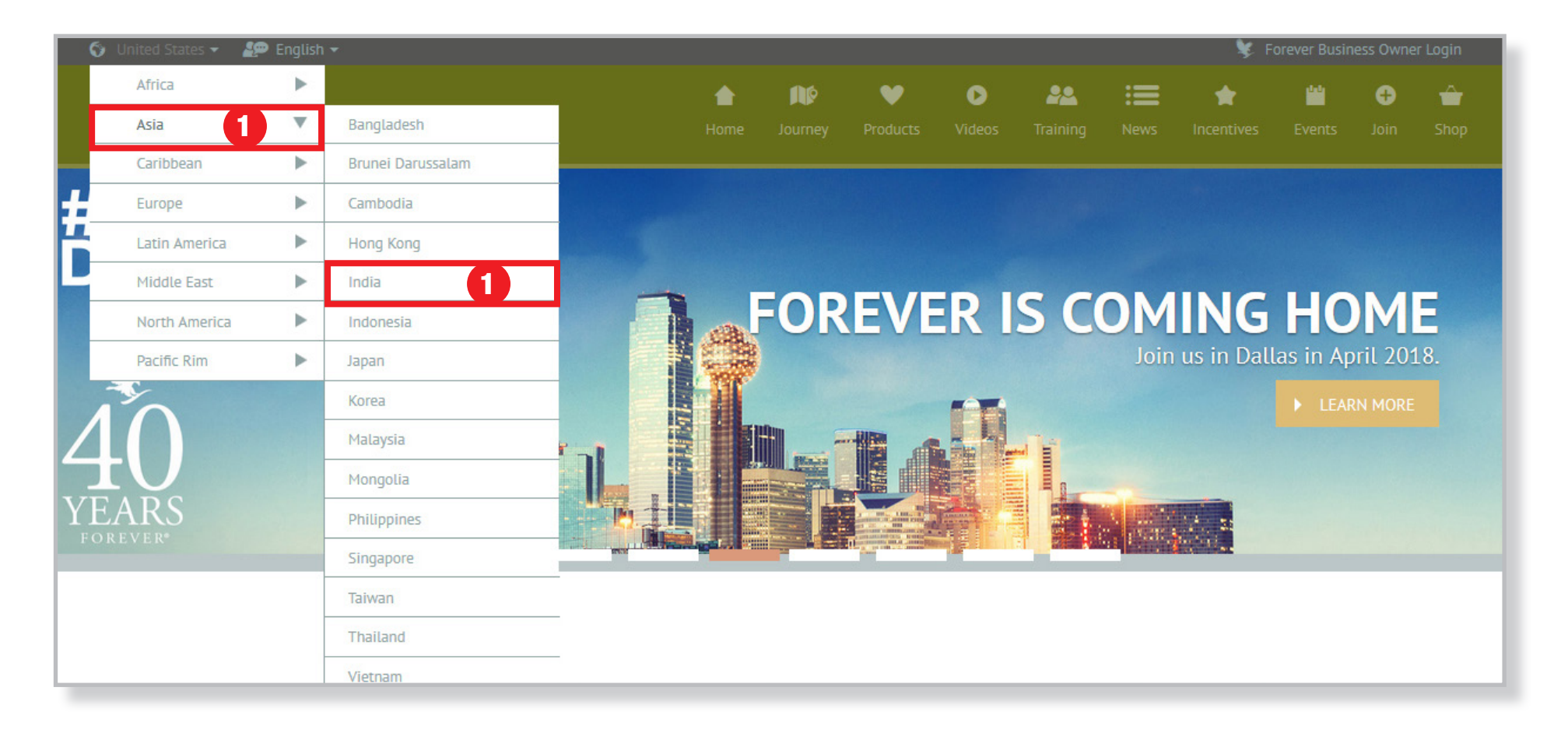

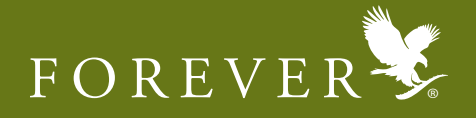

3) Click on the "JOIN" button under the Join Menu to for the Online FBO Application to appear.

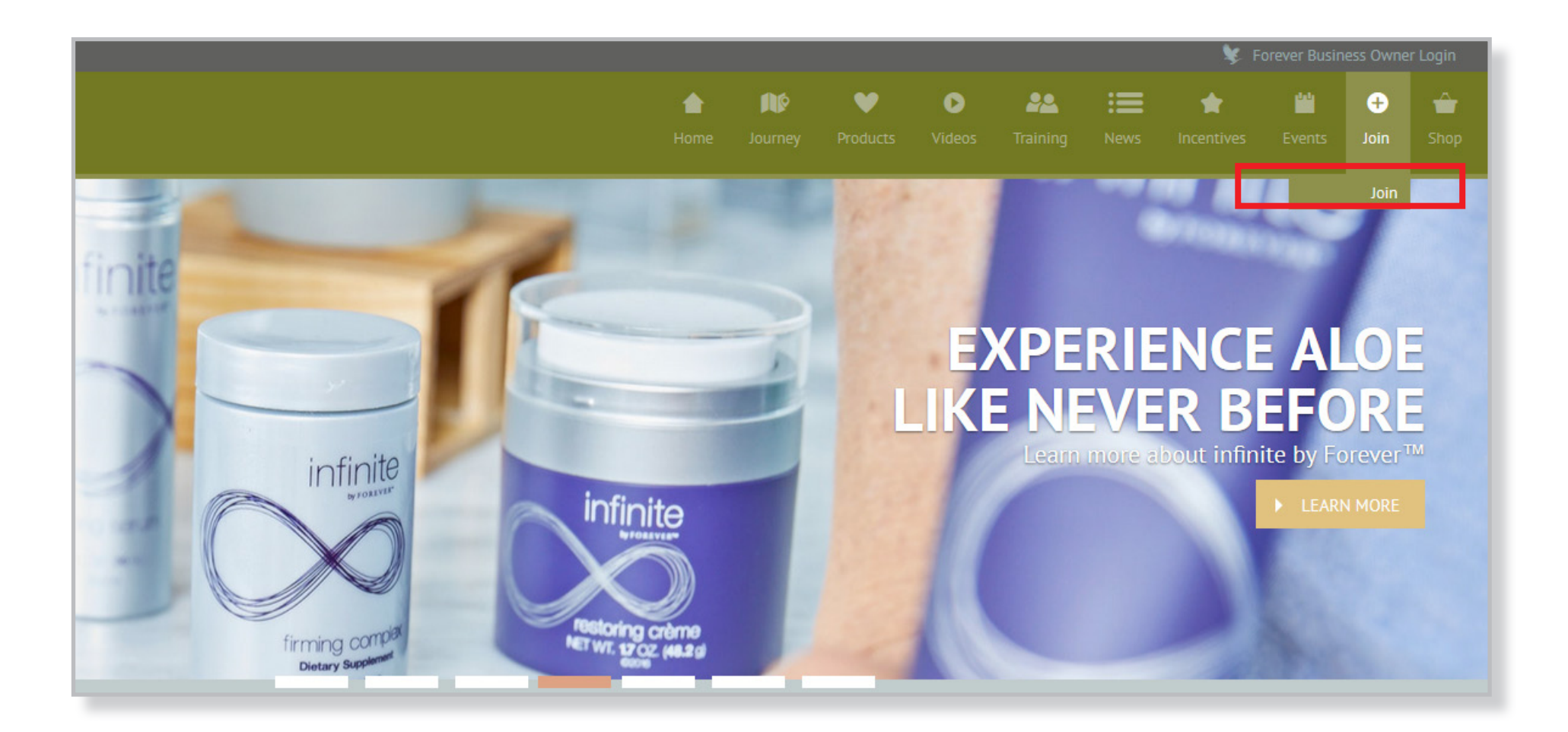

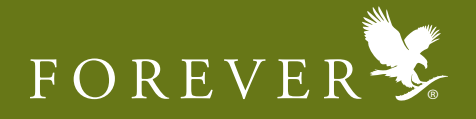

4) Once the Online FBO Application appears, click on the Personal Information option to fill out your details.5) Fill out all the mandatory personal details & click the "NEXT" button.

| <ul> <li>FLP makes No-medical claims on th<br/>clearly understand the difference betw</li> </ul> | • FLP makes No-medical claims on their products. We are NOT DOCTORS and our products are NOT MEDICINES. Please read "The Fine Line' to clearly understand the difference between drugs/medicines and dietary supplements. |  |  |
|--------------------------------------------------------------------------------------------------|----------------------------------------------------------------------------------------------------|--|--|
| <ul> <li>FLP DOES NOT give rights/ sole self</li> </ul>                                          | • FLP DOES NOT give rights/ sole selling agency to any individual/ concern/ organisation of a particular area/ territory/ city.                                                                                           |  |  |
| FLP products are NOT to be sold loo                                                              | • FLP products are NOT to be sold loose/repacked etc. except for the official packaging.                                                                                                    |  |  |
| <ul> <li>FLP DOES NOT ask/compel you to p</li> </ul>                                             | • FLP DOES NOT ask/compel you to purchase products in more quantities than your immediate requirement either for sale or consumption.                                                                                     |  |  |
| <ul> <li>NO investments or bulk purchases a<br/>immediate action.</li> </ul>                     | • NO investments or bulk purchases are allowed in FLP. If you come across any individual offering investment schemes, please notify the company for immediate action.                                                     |  |  |
| • Each FBO must understand, follow 8                                                             | • Each FBO must understand, follow & implement the above and teach the same to their team members.                                                                                                    |  |  |
| Personal Information                                                                             |                                                                                                    |  |  |
|                                                                                                  |                                                                                                    |  |  |
| * Title (Mr/Mrs/Ms                                                                               |                                                                                                    |  |  |
| * First Nam                                                                                      | e                                                                                                    |  |  |
| Middle Nam                                                                                       | e                                                                                                    |  |  |
| * Last Nam                                                                                       | e                                                                                                    |  |  |
|                                                                                                  | Day Month Year                                                                                                    |  |  |
| * Birthdat                                                                                       | e                                                                                                    |  |  |
| * Applicant PAN                                                                                  | #                                                                                                    |  |  |
| * Newsletter Languag                                                                             | e English 👻                                                                                                    |  |  |
| * Marital Statu                                                                                  | s Select One                                                                                                    |  |  |
|                                                                                                  | NEXT                                                                                                    |  |  |
| Address & Contact Information                                                                    |                                                                                                    |  |  |
| Sponsor Information                                                                              | Sponsor Information                                                                                                    |  |  |

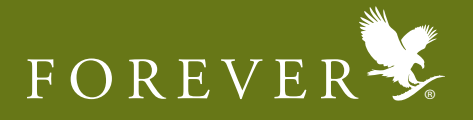

6) On clicking "NEXT" button you will be prompted to enter "Address & Contact Information". Once you enter the information click on "Verify Address" button.

| • NO investments or bulk purchases are allowed in FLP. If you come across any individual offering investment schemes, please notify the company for immediate action.                                                                                                    |                                                                                                    |                                                                            |       |
|----------------------------------------------------------------------------------------------------|----------------------------------------------------------------------------------------------------|----------------------------------------------------------------------------|-------|
| • Each FBO must understand, follow &                                                                                                    | • Each FBO must understand, follow & implement the above and teach the same to their team members. |                                                                            |       |
| Personal Information                                                                                                    | Personal Information                                                                               |                                                                            |       |
| Address & Contact Information                                                                                                    | Address & Contact Information                                                                      |                                                                            |       |
| * Address                                                                                                    |                                                                                                    |                                                                            |       |
| *                                                                                                    |                                                                                                    |                                                                            |       |
|                                                                                                    |                                                                                                    |                                                                            |       |
|                                                                                                    |                                                                                                    |                                                                            |       |
| * City                                                                                                    |                                                                                                    |                                                                            |       |
| * State/Province                                                                                                    | Select One 🔹                                                                                       |                                                                            |       |
| * Country                                                                                                    | INDIA                                                                                              |                                                                            |       |
| * Pin Code                                                                                                    |                                                                                                    | - Make sure you enter correct Pincode# for                                 | area. |
| * Thomas Namahar                                                                                                    |                                                                                                    |                                                                            |       |
| Alternative Phone Number                                                                                                    |                                                                                                    |                                                                            |       |
| *Email                                                                                                    |                                                                                                    |                                                                            |       |
| * Confirm Email                                                                                                    |                                                                                                    |                                                                            |       |
| Please ensure that your address broof for the submit an address proof for the submit and the submit and the submit address broof for the submit address broof for | ess is correct since all document<br>le above address.                                             | s will be couriered to this address and you will need to<br>Verify Address |       |
| Sponsor Information                                                                                                    |                                                                                                    |                                                                            |       |

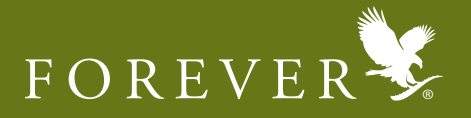

7) If you would like to modify your address click on "Re-enter Address" button, else click on the "NEXT" button.

| Personal Information                        |                                 | Personal Information                                       |  |
|---------------------------------------------|---------------------------------|------------------------------------------------------------|--|
| Address & Contact Information               |                                 |                                                            |  |
| Address:                                    | Re-Enter Address                |                                                            |  |
| * Phone Number                              | XXXXXXXXXX                      |                                                            |  |
| Alternative Phone Number                    |                                 |                                                            |  |
| * Email                                     | XXXXXXXXXX                      |                                                            |  |
| * Confirm Email                             | XXXXXXXXXX                      |                                                            |  |
| Please ensure that your address proof for t | ess is correct since all docume | nts will be couriered to this address and you will need to |  |

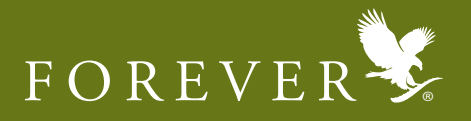

8) Once you have clicked on the "NEXT" button you will be asked to enter your sponsor's information. Enter your sponsor's 12 Digit FBO ID# & click on "Find" button.

| <ul> <li>FLP DOES NOT give</li> </ul> | re rights/ sole selling agency to any individual/ concern/ organisation of a particular area/ territory/ city.                  |
|---------------------------------------|----------------------------------------------------------------------------------------------------|
| FLP products are N                    | OT to be sold loose/repacked etc. except for the official packaging.                                                            |
| FLP DOES NOT as                       | k/compel you to purchase products in more quantities than your immediate requirement either for sale or consumption.            |
| NO investments or mmediate action.    | bulk purchases are allowed in FLP. If you come across any individual offering investment schemes, please notify the company for |
| Each FBO must un                      | derstand, follow & implement the above and teach the same to their team members.                                                |
| Personal Inform                       | ation                                                                                                    |
| Address & Conta                       | ct Information                                                                                                    |
| Sponsor Informa                       | ation                                                                                                    |
| If you do not kn                      | ow your sponsor, please contact online@flpindia.net                                                                             |
| Click here to enter                   | Sponsor's 12-digit ID#                                                                                                    |
| Please enter yo                       | our Sponsor's 12-digit Distributor ID# in the box below:                                                                        |
|                                       | Sponsor's 12-digit Distributor ID: *                                                                                            |
|                                       | Find                                                                                                    |
|                                       |                                                                                                    |

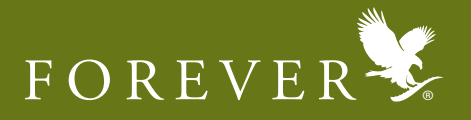

9) Once you have clicked on the "Find" button verify your sponsor's details, if you would like to choose a different sponsor click on "Change Sponsor"

| Personal Information                       |       |
|--------------------------------------------|-------|
| Address & Contact Information              |       |
| Sponsor Information                        |       |
| Your sponsor will be:                      |       |
| XXXXXXXXXX                                 |       |
|                                            |       |
| ID# XXXXXXXXXX                             |       |
| Select "Change" to choose a different spon | asor. |
| Change Sponsor                             |       |
| Type the code shown below                  |       |
|                                            |       |
|                                            |       |
| 201CC2                                     |       |
| do The case                                |       |
|                                            |       |
|                                            |       |
| I agree to the terms and conditons.        |       |
| Devices Acceliant                          |       |

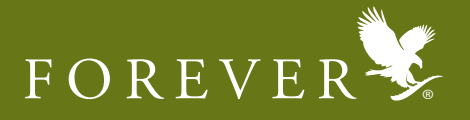

10) Once you have confirmed the details, go to the bottom of the page, enter the mentioned code in the box. After entering the code, accept the terms & conditions by clicking the box & click "Submit Application" button.

| Personal Information                                                                     |  |
|------------------------------------------------------------------------------------------|--|
| Address & Contact Information                                                            |  |
| Sponsor Information                                                                      |  |
| Your sponsor will be                                                                     |  |
| XXXXXXXXXX<br>XXXXXXXXXXX<br>ID# XXXXXXXXXXX<br>ID# XXXXXXXXXXXXXXXXXXXXXXXXXXXXXXXXXXXX |  |
| Select <b>"Change"</b> to choose a different sponsor.<br>Change Sponsor                  |  |
| Type the code shown below                                                                |  |
| 20cc2                                                                                    |  |
|                                                                                          |  |
| I agree to the terms and conditons.                                                      |  |
| Review Application                                                                       |  |

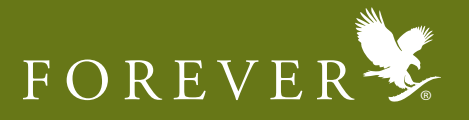

11) Once you have clicked on the "Submit Application" button the Congratulations!!! page will appear with your 12 digit FBO ID#.

Download a PDF copy of your application by clicking on the given link.

| Congratulations!!!                                                                                                    |
|----------------------------------------------------------------------------------------------------|
| Congratulations!!! You are now a step away from becoming an FBO and a business partner with one of the largest growers, manufacturers and distributors of Aloe Vera and Products of the hive.<br>Your 12-digit unique FBO ID# is XXXXXXXXX Please take a print screen of this page or write this ID# and keep it safe. Note that this ID# must be used in all future communications wor the company.                                                             |
| IN ORDER TO START UP YOUR BUSINESS WITH FOREVER, YOU WILL HAVE TO SUBMIT 2 COPIES OF THIS APPLICATION FORM TO ANY OF OUR<br>FOREVER INDIA OFFICES ALONG WITH WITH YOUR AGE AND ADDRESS PROOFS. ONCE YOUR APPLICATION HAS BEEN VALIDATED AN<br>ACKNOWLEDGEMENT OF THE SAME IS PROVIDED TO YOU.<br>In order to validate you application form you are requested to:<br>1. Take 2 prints of this application form which is available for download in the below link. |
| <ol> <li>The applications must be signed by you and must be submitted to the nearest Forever India Office along with your age and address proofs,<br/>within 30 days of submitting this online application.</li> </ol>                                                                                                    |
| 3. If you have submitted this online application request before 8.00 am IST your application form copies may be submitted for validation on the same day.                                                                                                    |
| 4. If you have submitted your online application request after 8.00 am IST, please allow us a period of 24 hours to process your online application request before visiting our offices to submit your application form copies.                                                                                                    |
| Download a PDF copy of your online application                                                                                                    |

If you do not receive a copy or are unable to download a soft copy of your PDF, kindly email <u>online@flpindia.net</u> with your FBO ID#, Name and the date of joining online.

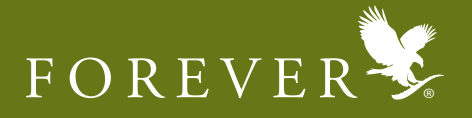

You must submit your form in original at any of our local offices( bitly.com/LocalOffices) along with the following copies of address and age proof.

You must choose to courier the form to the local office as well

| Address Proof                                  | Age Proof                                     |
|------------------------------------------------|-----------------------------------------------|
| Passport copy (page showing name and address)  | Passport copy (page showing name and address) |
| Driving License                                | Driving License                               |
| Voter ID                                       | Voter ID                                      |
| Aadhar Card                                    | Aadhar Card                                   |
| Bank Pass Book (page showing name and address) | School Leaving Certificate                    |
|                                                | Birth Certificate                             |
|                                                | PAN Card                                      |

For any queries regarding online joining and activation write to <u>online@flpindia.net</u>

**Please Note:** Only once we receive your FBO Application in physical, only then can your FBO ID# be activated and only then can you purchase product on our online shopping portal known as Aloe Store India. FBO Activation takes 24 to 48 hours.